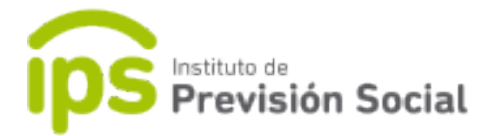

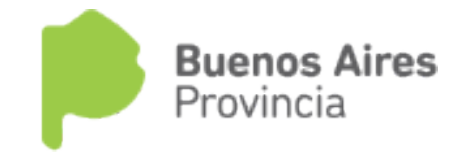

# SISTEMA DE ADMINISTRACION PREVISIONAL

## S.A.P.

MANUAL DE USUARIO

### DIEGEP

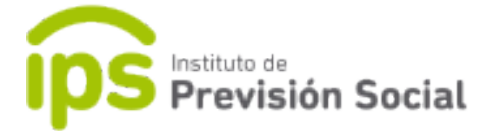

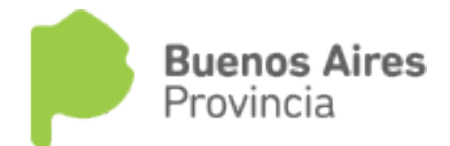

Se debe cargar toda la historia laboral del docente usando las funciones que se encuentran en el modulo **CARGOS**. Informando si el cargo posee o no, subvención. Los cargos subvencionados son informados por DGCYE, están marcados en rojo, el sistema obliga modificarlos convirtiéndolos en cargos SAP.

Para emitir la Certificación Digital de un docente se usar la función

#### Certificación Digital – Alta.

Se debe ingresar el CUIL del docente.

| E Instituto de Previsión                                                                             | Soci | al Sistema de Administración Previsional Provincia<br>Provincia                                                                                                    |
|----------------------------------------------------------------------------------------------------|------|----------------------------------------------------------------------------------------------------|
| # INICIO                                                                                             |      | CERTIFICACIÓN DIGITAL ALTA                                                                                                    |
| & MIS AGENTES                                                                                        | ¢    | INCRESS IN CHIL                                                                                                    |
| LARGOS                                                                                               | ¢.   | and the design of the design of the design o |
| LICENCIAS                                                                                            |      | CONSULTAR                                                                                                    |
| A INFORMACION SALARIAL                                                                               | ¢    |                                                                                                    |
| CERTIFICACIÓN DIGITAL                                                                                | ¢    |                                                                                                    |
| 🖹 ALTA                                                                                               |      |                                                                                                    |
| <ul> <li>BAJA</li> <li>ANULACIÓN</li> <li>Q CONSULTA</li> <li>SUBIR CERTIFICACIÓN FIRMAD.</li> </ul> | A    |                                                                                                    |
| C TRAMITE PREVISIONAL                                                                                | c    |                                                                                                    |
| PLANILLA CUATRIMESTRAL                                                                               | <    |                                                                                                    |
| CAMBIAR EMPLEADOR                                                                                    |      |                                                                                                    |
| 🕞 SALIR                                                                                              |      |                                                                                                    |

En la primera solapa se pueden ver los *datos personales*.

|                        | ón Social | Si                           | stema de A | dministrac              | ión Previ | sional    |              |     |                 |       | Buenos<br>Provincia | Aires     |
|------------------------|-----------|------------------------------|------------|-------------------------|-----------|-----------|--------------|-----|-----------------|-------|---------------------|-----------|
| =                      |           |                              |            |                         |           |           |              |     |                 |       |                     | PRUEBA SA |
|                        |           |                              |            |                         |           |           |              |     |                 |       |                     |           |
| MODIFICAR CUIL AGENTE  |           | CERTIFICACIÓN DIGITAL ALTA ( | 20-1653376 | 51-2)                   |           |           |              |     |                 |       |                     |           |
| MIS AGENTES            | <         |                              |            |                         |           |           |              |     |                 |       |                     |           |
| CARGOS                 | <         | DATOS PERSONALES FOTO CARGO  | S PROPIE   | DADES DEL M             | EJOR CARG | 0         |              |     |                 |       |                     |           |
| LICENCIAS              |           | CUIL                         |            | TIPO DE DOCUMENTO       |           |           |              |     | N° DE DOCUMENTO |       |                     |           |
| INFORMACION SALARIAL   | <         | 20-16533761-2                |            | D.N.I.                  |           |           |              |     | 16533761        |       |                     |           |
| CERTIFICACIÓN DIGITAL  | <         | APELLIDO                     |            | NOMBRE FECHA NACIMIENTO |           | NTO       | s            | EXO | NACIONA         | LIDAD |                     |           |
| TRAMITE PREVISIONAL    | <         | JUNCO                        |            | ALFREDO 21/10/1963      |           | 3         | MASCULINO    |     | ARGEN           | TINA  |                     |           |
| PLANILLA CUATRIMESTRAL | <         |                              |            |                         |           |           |              |     |                 |       |                     |           |
| CAMBIAR EMPLEADOR      |           | ESTADO CIVIL                 |            |                         |           | ANTIGUEDA | ID EN EL IPS |     | 1               | ANII  | GUEDAD EN UTRAS     | CAJAS     |
|                        |           | CASADO                       |            | -                       | ANUS      | -         | MESES        | -   | DIAS            |       | -                   | ANUS      |

En la siguiente pantalla se puede subir una *foto* del docente, esto es un dato opcional.

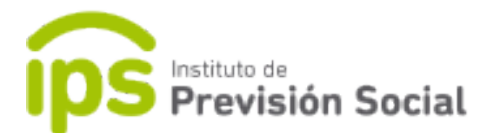

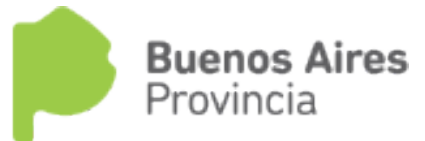

| E Instituto de Previsio | ón Social | Sistema de Administración Previsional                                                                                | Provincia<br>Prueba SAP, USUARIO |
|-------------------------|-----------|----------------------------------------------------------------------------------------------------|----------------------------------|
| # INICIO                |           |                                                                                                    |                                  |
| MODIFICAR CUIL AGENTE   |           | CERTIFICACIÓN DIGITAL ALTA (27-10059991-6)                                                                           |                                  |
| Sector MIS AGENTES      | <         |                                                                                                    |                                  |
| LARGOS                  | ¢         | DATOS PERSONALES FOTO CARGOS PROPIEDADES DEL MEJOR CARGO                                                             |                                  |
|                         |           |                                                                                                    |                                  |
| LINFORMACION SALARIAL   | <         |                                                                                                    |                                  |
| CERTIFICACIÓN DIGITAL   | <         | () Usted no posee una cámara web accesible para tomar una foto. Si desea tomar una conecte una cámara web y vuelva a |                                  |
| C TRAMITE PREVISIONAL   | <         | consultar el agente                                                                                                  |                                  |
| PLANILLA CUATRIMESTRAL  | <         |                                                                                                    |                                  |
| CAMBIAR EMPLEADOR       |           |                                                                                                    |                                  |
| 🕪 SALIR                 |           | ANTERIOR                                                                                                    | SIGUIENTE                        |

En la otra pantalla se encuentra toda la historia laboral del docente; aquí se debe completar la antigüedad total abonada en la provincia, el tipo de certificación que para este caso será **Cierre de Cómputos**, tipo de cargo y fecha de cierre de cómputos, la misma debe ser la fecha que se realiza la certificación o anterior. Y luego seleccionar el/los cargos que cumplen con dichos requisitos. El cargo que queda marcado en rojo es el cargo que tiene el agente en la actualidad, o sea su/s cargo/s vigente/s. Y se da la opción por medio de un tilde incorporar o no el cargo en la certificación.

|                         | ón Soci | cial Sistema de Administración Previsional |             |                                                      |         |                             |          |                           |                   |                    | Buenos A<br>Provincia | ires               |                  |           |               |                     |
|-------------------------|---------|--------------------------------------------|-------------|------------------------------------------------------|---------|-----------------------------|----------|---------------------------|-------------------|--------------------|-----------------------|--------------------|------------------|-----------|---------------|---------------------|
| =                       |         |                                            |             |                                                      |         |                             |          |                           |                   |                    |                       |                    |                  |           | <b>⊥</b> P    | RUEBA SAP, USUAF    |
| # INICIO                |         |                                            |             |                                                      |         |                             |          |                           |                   |                    |                       |                    |                  |           |               |                     |
| A MODIFICAR CUIL AGENTE |         |                                            | CERTI       | FICAC                                                | IÓN     | DIGITAL A                   | TA ( 20  | 0-16533761-2)             |                   |                    |                       |                    |                  |           |               |                     |
| A MIS AGENTES           | <       |                                            |             |                                                      |         |                             |          |                           |                   |                    |                       |                    |                  |           |               |                     |
| CARGOS                  | ¢       |                                            | DAT         |                                                      |         |                             | ADCOS    |                           |                   | 000                |                       |                    |                  |           |               |                     |
|                         |         |                                            | DAI         | US FERS                                              | UNALE   |                             | ARGUS    | PROFIEDADES D             | EL MEJOR CA       | ROU                |                       |                    |                  |           |               |                     |
|                         |         |                                            |             |                                                      |         |                             |          | A                         | TIGÜEDAD T        | OTAL ABONAL        | A                     |                    |                  |           |               |                     |
|                         |         |                                            |             |                                                      | 24      |                             |          |                           |                   |                    |                       |                    |                  |           |               |                     |
| CERTIFICACION DIGITAL   | 5       |                                            |             |                                                      |         |                             |          |                           |                   |                    |                       |                    |                  |           |               |                     |
| C TRAMITE PREVISIONAL   | <       |                                            |             |                                                      |         | TIPO CI                     | ERTIFICA | CIÓN                      |                   |                    |                       | TIPO (             | CARGO            |           |               |                     |
| PLANILLA CUATRIMESTRAL  | <       |                                            |             | CIERRE DE COMPUTOS   CARGO CON 36 MESES CONSECUTIVOS |         |                             |          |                           |                   |                    |                       | -                  |                  |           |               |                     |
| CAMBIAR EMPLEADOR       |         |                                            |             |                                                      |         |                             |          |                           |                   |                    |                       |                    |                  |           |               |                     |
| 🗭 SALIR                 |         |                                            |             |                                                      | FEC     | HA DE CIERRE DE             |          |                           |                   |                    |                       |                    |                  |           |               |                     |
|                         |         |                                            |             |                                                      |         | 31/12/2018                  |          |                           |                   |                    |                       |                    |                  |           |               |                     |
| # INICIO                |         |                                            |             |                                                      |         |                             |          |                           |                   |                    |                       |                    |                  |           |               |                     |
| A MODIFICAR CUIL AGENTE | CI      | ERTI                                       | FICACIO     | N DIG                                                | ITAL    | ALTA (20-1234567            | 8-6   CO | LEGIO, PRIVADO )          |                   |                    |                       |                    |                  |           |               |                     |
| LA MIS AGENTES          |         |                                            |             |                                                      |         |                             |          |                           |                   |                    |                       |                    |                  |           |               |                     |
| LOLEGIOS COLEGIOS       |         | D/                                         | TOS PERSON/ | LES F                                                | ото     | CARGOS PROPIE               | DADES DE | EL MEJOR CARGO            |                   |                    |                       |                    |                  |           |               |                     |
| A PROPIETARIOS          |         |                                            |             |                                                      |         |                             |          | ANTIG                     | ÜEDAD TOTAL E     | EN LA PROVINCIA    |                       |                    |                  |           |               |                     |
| REPRESENTANTES LEGALES  |         |                                            |             |                                                      |         |                             |          |                           | 25                |                    |                       |                    |                  |           |               |                     |
|                         |         |                                            |             |                                                      |         |                             |          |                           |                   |                    |                       |                    |                  |           |               |                     |
| INFORMACION SALARIAL    |         |                                            |             | 0.5005                                               |         | TIPO DE CERTI               | FICACIÓN |                           | 01000             |                    | 001050170             | TIPO               | CARGO            |           |               |                     |
| DIEGEP 20 <             |         |                                            |             | LIERKE                                               | DE COM  | IPUTUS                      |          | •                         | CARGO             | CON 36 MESES       | CONSECUTIV            | 72                 |                  |           | •             |                     |
| CERTIFICACIÓN DIGITAL   |         |                                            |             | FECHA D                                              | E CIERR | E DE CÓMPUTOS               |          |                           |                   |                    |                       |                    |                  |           |               |                     |
|                         |         |                                            |             |                                                      | 08/05   | 2019                        |          |                           |                   |                    |                       |                    |                  |           |               |                     |
| PLANILLA CUATRIMESTRAL  |         |                                            |             |                                                      |         |                             |          |                           |                   |                    |                       |                    |                  |           |               |                     |
| G+ SALIR                |         |                                            |             |                                                      |         | 0                           |          | Seleccione el Mejor Cargo | del agente que ha | iya sido desempeñ: | ido como mínimo i     | durante 36 meses o | consecutivos     |           |               |                     |
|                         |         |                                            |             |                                                      |         |                             |          |                           |                   |                    |                       |                    |                  |           |               |                     |
|                         |         |                                            |             | มมันธุกร                                             |         |                             |          |                           | FECHA             | Frou               | 100.05                | 7100.05            | FECHA DE         | FEEAL AFA |               | INCORPORAR          |
|                         |         |                                            | ESTATUTO    | CARGO                                                |         | DESCRIPCIÓN DEL CAP         | RGO      | CÓDIGO DE CARGO           | DESDE             | HASTA              | ACTO                  | ACTO               | FECHA DE<br>ACTO | VIGENTE   | SUBVENCIONADO | EN<br>CERTIFICACIÓN |
|                         |         | <b>&gt;</b>                                | DOCENTES    | 1001                                                 | AYUDA   | NTE DE CÁTEDRA ENS.         | MEDIA.   | 01210C0000<br>0000000     | 01/01/1980        | 31/12/1990         | 44                    | DECRETO            | 01/01/1980       |           | SI            | ×                   |
|                         |         | >                                          | DOCENTES    | 1002                                                 | PROFE   | SOR HS. MÓDULO MED<br>:: 11 | IA -     | 01040F0011<br>0000000     | 01/01/1991        | 31/12/2000         | 444                   | DECRETO            | 01/01/1991       |           | NO            | ×                   |
|                         |         | *                                          | DOCENTES    | 1003                                                 | DIREC   | for de enseñanza af         | RTISTICA | 01010C0000<br>0000000     | 01/01/2001        | 08/05/2019         | 44                    | DECRETO            | 01/01/2001       |           | NO            | 2                   |
|                         |         | AN                                         | TERIOR      |                                                      |         |                             |          |                           |                   |                    |                       |                    |                  |           |               | SIGUIENTE           |

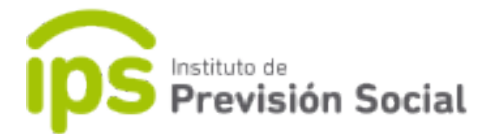

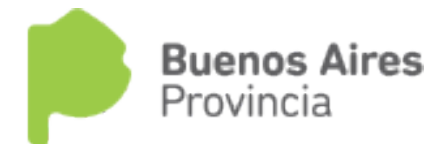

| En la    | siguiente | pantalla | están | todas | las | propiedades | del | cargo/  | cargos   |
|----------|-----------|----------|-------|-------|-----|-------------|-----|---------|----------|
| seleccio | onados    |          |       |       |     |             |     | anterio | ormente. |

|                      | CERTIFICACIO | N DIGITAL ALT                                                                                                   | A (20-1234567                                                                            | 8-6   COLEGIO, PRIVADO )                                                                                            |                                                                                                    |                                                                                                    |                                         |                                                                                                    |             |     |
|----------------------|--------------|----------------------------------------------------------------------------------------------------|------------------------------------------------------------------------------------------|----------------------------------------------------------------------------------------------------|----------------------------------------------------------------------------------------------------|----------------------------------------------------------------------------------------------------|-----------------------------------------|----------------------------------------------------------------------------------------------------|-------------|-----|
| DIFICAR CUIL AGENTE  |              |                                                                                                    |                                                                                          |                                                                                                    |                                                                                                    |                                                                                                    |                                         |                                                                                                    |             |     |
| S AGENTES <          |              |                                                                                                    |                                                                                          |                                                                                                    |                                                                                                    |                                                                                                    |                                         |                                                                                                    |             |     |
| LEGIOS               | DATOS PERSON | LES FOTO CAL                                                                                                    |                                                                                          | DADES DEL MEJOR CARGO                                                                                               |                                                                                                    |                                                                                                    |                                         |                                                                                                    |             |     |
| OPIETARIOS (         |              |                                                                                                    |                                                                                          |                                                                                                    |                                                                                                    |                                                                                                    |                                         |                                                                                                    |             |     |
| PRESENTANTES LEGALES |              |                                                                                                    |                                                                                          |                                                                                                    | CARRERAS                                                                                                    |                                                                                                    |                                         |                                                                                                    |             |     |
| RGOS                 |              |                                                                                                    |                                                                                          |                                                                                                    |                                                                                                    |                                                                                                    |                                         |                                                                                                    |             |     |
| ENCIAS               |              | FECHA DESDE                                                                                                    |                                                                                          | FECHA HASTA                                                                                                    |                                                                                                    | EMP                                                                                                    | LEADOR                                  |                                                                                                    |             |     |
| ORMACION SALARIAL    |              | 01/01/1980                                                                                                    |                                                                                          | 08/05/2019                                                                                                    |                                                                                                    | CFP PLATENSE DE A                                                                                                    | ARTE CULINARIO -                        | 8187                                                                                                    |             |     |
| GEP 20               |              |                                                                                                    |                                                                                          |                                                                                                    |                                                                                                    |                                                                                                    |                                         |                                                                                                    |             |     |
| RTIFICACIÓN DIGITAL  |              |                                                                                                    |                                                                                          |                                                                                                    |                                                                                                    |                                                                                                    |                                         |                                                                                                    |             |     |
|                      |              |                                                                                                    |                                                                                          |                                                                                                    |                                                                                                    |                                                                                                    |                                         |                                                                                                    |             |     |
| AMITE PREVISIONAL    |              |                                                                                                    |                                                                                          |                                                                                                    |                                                                                                    |                                                                                                    |                                         |                                                                                                    |             |     |
| ANILLA CUATRIMESTRAL |              |                                                                                                    |                                                                                          |                                                                                                    | CARGOS SELECCIONADOS                                                                                                    |                                                                                                    |                                         |                                                                                                    |             |     |
| IR                   |              |                                                                                                    |                                                                                          |                                                                                                    |                                                                                                    |                                                                                                    |                                         |                                                                                                    |             |     |
|                      | ESTATI       | ro                                                                                                    | DESCRI                                                                                   | IPCIÓN DEL CARGO                                                                                                    | FECHA DESDE                                                                                                    | FECHA HASTA                                                                                                    | PROPIED                                 | ADES                                                                                                    | BONIFICACIO | NES |
|                      | DOCEN        | ES                                                                                                    | DIRECTOR DE                                                                              | ENSEÑANZA ARTISTICA                                                                                                 | 01/01/2001                                                                                                    | 08/05/2019                                                                                                    | =                                       |                                                                                                    |             |     |
|                      |              |                                                                                                    |                                                                                          |                                                                                                    | DESCUENTOS PRACTICADOS                                                                                                    |                                                                                                    |                                         |                                                                                                    |             |     |
|                      |              | PORCENTAJE DE DES                                                                                               | CUENTO                                                                                   | TIPO DE SERVICIO                                                                                                    | CAR                                                                                                    | RERA FE                                                                                                    | CHA DESDE                               | FECHA HASTA                                                                                                    |             |     |
|                      | 0            | 16                                                                                                    |                                                                                          | DOCENTE FRENTE A GRADO                                                                                              | 01/01/1980                                                                                                    | - 08/05/2019 0                                                                                                    | 1/01/1980                               | 31/12/1990                                                                                                    |             |     |
|                      |              |                                                                                                    |                                                                                          | DOCENTE EDENTE A COADO                                                                                              | 01/01/1090                                                                                                    | 08/05/2010                                                                                                    | 1/01/1001                               | 21/12/2000                                                                                                    |             |     |
|                      |              | 10                                                                                                    |                                                                                          | DOCENTE PRENTE A ORADO                                                                                              | 01/01/1960                                                                                                    | - 08/05/2019 0                                                                                                    | 1701717771                              | 31/12/2000                                                                                                    |             |     |
|                      | 2            | 16                                                                                                    |                                                                                          | DOCENTE                                                                                                    | 01/01/1980                                                                                                    | - 08/05/2019 0                                                                                                    | 1/01/2001                               | 08/05/2019                                                                                                    | 1           |     |
|                      |              |                                                                                                    |                                                                                          |                                                                                                    | Agregar descuento                                                                                                    |                                                                                                    |                                         |                                                                                                    |             |     |
|                      |              | TIPO DE LICENCIA                                                                                                | CA                                                                                       | USAL PORCEN                                                                                                    | Agregar descuento                                                                                                    | FI                                                                                                    | ECHA DESDE                              | FECHA H                                                                                                    | ASTA        |     |
|                      |              | TIPO DE LICENCIA                                                                                                | CA                                                                                       | USAL PORCEN<br>No haj                                                                                               | Agregar descuento LICENCIAS TAJE DEL SVELDO PERCIBIDO Licencias para mostrar del me Agregar licencia                                                                                                    | jor cango                                                                                                    | ECHA DESDE                              | FECHA H                                                                                                    | ASTA        |     |
|                      |              | TIPO DE LICENCIA                                                                                                | CA                                                                                       | USAL PORCEN<br>No hay<br>PERIODOS                                                                                   | Agregar descuento                                                                                                    | Jor cargo<br>ON APORTES                                                                                                    | ECHA DESDE                              | FECHA H                                                                                                    | ASTA        |     |
|                      |              | TIPO DE LICENCIA                                                                                                | C.Al                                                                                     | USAL PORCEN<br>No hay<br>PERIODOS                                                                                   | Agregar descuento                                                                                                    | jer cargo<br>ON APORTES<br>EFCHA DESDE                                                                                                    | ECHA DESDE                              | FECHA H                                                                                                    | ASTA        |     |
|                      |              | TIPO DE LICENCIA<br>TIPO DE<br>DOCENTE TO                                                                       | SERVICIO                                                                                 | USAL PORCEN<br>No hat<br>PERIODOS<br>CA                                                                             | Agregar descuento                                                                                                    | IPF cargo ON APORTES FECHA DESDE A 101 JUNO                                                                                                    | ECHA DESDE                              | FECHA H                                                                                                    | ASTA        |     |
|                      | 0            | TIPO DE LICENCIA<br>TIPO DE<br>LICENCIA<br>TIPO DE<br>DOCENTE FRI                                               | SERVICIO<br>ENTE A GRADO                                                                 | USAL PORCEN<br>No hay<br>PERIODOS<br>CA<br>01/01/198                                                                | Agregar descuento LICENCIAS LICENCIAS LICENCIAS LICENCIAS LICENCIAS Agregar licencia DE SERVICIO REMUNERADOS C ARREA 0- 08/05/2019                                                                                                    | ON APORTES<br>FECHA DESDE<br>01/01/1900                                                                                                    | ECHA DESDE                              | CHA HASTA<br>/12/1990                                                                                                    | ASTA        |     |
|                      |              | TIPO DE LICENCIA<br>TIPO DE LICENCIA<br>TIPO DE<br>DOCENTE FRI<br>DOCENTE FRI                                   | SERVICIO<br>INTE A GRADO                                                                 | USAL PORCEN<br>No hay<br>PERIODOS<br>CA<br>01/01/1981<br>01/01/1981                                                 | Agregar descuento LICENCIAS TAJE DEL SUELDO PERCIBIDO LICENCIAS PERCIBIDO LICENCIAS PERCIPIONE Agregar licencia DE SERVICIO REMUNERADOS C RRERA 0- 08/05/2019 - 08/05/2019                                                                                                    | or cargo<br>ON APORTES<br>FECHA DESDE<br>01/01/1990<br>01/01/1991                                                                                                    | ECHA DESDE                              | РЕСНА Н<br>СНА НАSTA //<br>1/12/1990 //                                                                                                    | ASTA        |     |
|                      |              | TIPO DE LICENCIA<br>TIPO DE<br>DOCENTE FRI<br>DOCENTE FRI<br>DOCENTE FRI                                        | SERVICIO<br>ENTE A GRADO<br>ENTE                                                         | USAL PORCEN<br>No hay<br>PERIODOS<br>CA<br>01/01/198<br>01/01/198                                                   | Agregar descuento LICENCIAS LICENCIAS LICENCIAS LICENCIAS LICENCIAS Agregar licencia De SERVICIO REMUNERADOS CO ARERA O- 08/05/2019 O- 08/05/2019 O- 08/05/2019                                                                                                    | (or cargo         FI           0N APORTES         FECHA DESDE           01/01/1990         01/01/1991           01/01/12001         01/01/12001                                                                                                    | ECHA DESDE                              | CHA HASTA //12/1990 //12/2000 //12/2000 //12/2019 //12/2019 //12/2000 //12/2000 //10/2000 //12/2000 //12/2000 //12/2000 //12/2000 //12/2000 //12/2000 //12/2000 //12/2000 //12/2000 //12/2000 //12/2000 //12/2000 //12/2000 //12/2000 //12/2000 //12/2000 //12/2000 //12/2000 //12/2000 //12/2000 //12/2000 //12/2000 //12/2000 //12/2000 //12/2000 //12/2000 //10000 //10000000000                                              | ASTA        |     |
|                      |              | TIPO DE LICENCIA<br>TIPO DE<br>DOCENTE FRI<br>DOCENTE FRI<br>DOCE                                               | SERVICIO<br>INTE A GRADO<br>INTE A GRADO<br>ENTE                                         | USAL PORCEN<br>No hay<br>PERIODOS<br>CA<br>01/01/198<br>01/01/198                                                   | Agregar descuento LICENCIAS LICENCIAS LICENCIAS LICENCIAS PARA MONTE A CONTRACTOR CONTRACTOR CONTRA | 01 APORTES<br>FECHA DESDE<br>01/01/1991<br>01/01/2001                                                                                                    | ECHA DESDE<br>FEI<br>31<br>31<br>00     | FECHA H<br>HA HASTA //12/1990 //<br>/12/2000 //12/2000 //10000 //10000000000 | ASTA        |     |
|                      |              | TIPO DE LICENCIA<br>TIPO DE<br>DOCENTE FRI<br>DOCENTE FRI<br>DOCE                                               | SERVICIO<br>INTE A GRADO<br>INTE A GRADO<br>ENTE                                         | USAL PORCEN<br>No hay<br>PERIODOS<br>CA<br>01/01/198<br>01/01/198                                                   | Agregar descuento LICENCIAS LICENCIAS LICENCIAS LICENCIAS PARA MONTERIA DEL SUELDO PERCIBIOD LICENCIAS para mostrar del me Agregar licencia DE SERVICIO REMUNERADOS C RREFA DE SERVICIO REMUNERADOS C RREFA DE SERVICIOS REMUNERADOS C RREFA DE SERVICIOS REMUNERADOS C RREFA DE SERVICIOS REMUNERADOS C RREFA                                                                                                    | IPI cargo           ON APORTES           FECHA DESDE           01/01/1991           01/01/1991           01/01/1991           01/01/1991           01/01/2001                                                                                               | ECHA DESDE<br>FEI<br>31<br>30<br>00     | FECHA H<br>HA HASTA //<br>1/12/1990 //<br>1/12/2000 //<br>1/12/2000 //                                                                                                    | ASTA        |     |
|                      |              | TIPO DE LICENCIA                                                                                                | SERVICIO<br>INTE A GRADO<br>ENTE                                                         | USAL PORCEN<br>No hay<br>PERIODOS<br>CAI<br>01/01/190<br>01/01/190<br>PERIODOS                                      | Agregar descuento LICENCIAS LICENCIAS LICENCIAS LICENCIAS AGREGA DE SERVICIO REMUNERADOS C RRERA D- 08/05/2019 - 08/05/2019 - 08/05/2019 C SERVICIOS REMUNERADOS E SERVICIOS REMUNERADOS E SERVICIOS REMUNERADOS                                                                                                    | IPI         FI           IPI cargo         IPI           ON APORTES         IPICHA DESDE           01/01/1990         01/01/1991           01/01/1991         01/01/2001           SIN APORTES         EEFHA RESNE                                          | ECHA DESDE<br>FEI<br>31<br>31<br>00     | EHA HASTA                                                                                                    | ASTA        |     |
|                      |              | TIPO DE LICENCIA<br>TIPO DE LICENCIA<br>DOCENTE FRI<br>DOCENTE FRI<br>DOCENTE FRI<br>DOCENTE FRI<br>DOCENTE FRI | SERVICIO<br>ENTE A GRADO<br>ENTE E GRADO<br>ENTE 0 GRADO<br>0                            | USAL PORCEN<br>No hay<br>PERIODOS<br>01/01/193<br>01/01/193<br>01/01/193<br>PERIODOS<br>PERIODOS                    | Agregar descuento LICENCIAS LICENCIAS LICENCIA | jor cargo         FI           jor cargo         01 APORTES           FECHA DESDE         01/01/1990           01/01/1991         01/01/2001           SIN APORTES         FECHA DESDE                                                                      | ECHA DESOE<br>PECHA<br>331<br>331<br>06 | РЕСНА Н<br>СНА НАSTA<br>/12/1990<br>005/2019<br>РЕСНА НАSTA                                                                                                    | ASTA        |     |
|                      |              | TIPO DE LICENCIA<br>TIPO DE LICENCIA<br>TIPO DE<br>DOCENTE FRI<br>DOCENTE FRI<br>DOCENTE FRI<br>DOCENTE FRI     | SERVICIO<br>ENTE A GRADO<br>ENTE B GRADO<br>ENTE B GRADO<br>ENTE B GRADO                 | USAL PORCEN<br>No hay<br>PERIODOS<br>01/01/198<br>01/01/198<br>01/01/198<br>01/01/198<br>01/01/198                  | Agregar descuento  LICENCIAS  LICENCIAS  LICENCIAS  LICENCIAS  LICENCIAS  LICENCIAS  Agregar licencia  DE SERVICIO REMUNERADOS C  Agregar Periodo  CARRERA  CARRERA  CARRERA  Agregar Periodo sin                                                                                                    | Iper carago         FI           Iper carago         FI           ON APORTES         FI           IPECHA DESDE         01/01/1991           01/01/12001         01/01/2001           SIN APORTES         FECHA DESDE           IPECHA DESDE         Aportes | ECHA DESDE                              | РЕСНА Н<br>НА НАSTA<br>/12/1990<br>/12/2000<br>И05/2019<br>FECHA HASTA                                                                                                    | ASTA        |     |
|                      |              | TIPO DE LICENCIA                                                                                                | SERVICIO<br>INTE A GRADO<br>INTE A GRADO<br>INTE A GRADO<br>INTE A GRADO<br>INTE A GRADO | USAL PORCEN<br>No hay<br>PERIODOS<br>CA<br>01/01/198<br>01/01/198<br>01/01/198<br>PERIODOS<br>NOMBRE CARGO<br>No se | Agregar descuento LICENCIAS LICENCIAS LICENCIAS LICENCIAS LICENCIAS LICENCIAS Agregar licencia DE SERVICIO REMUNERADOS C REERA - 08/05/2019 - 08/05/2019 - 08/05/2019 CAREERA ha cargado ningún período sin Agregar Período                                                                                                    | Iper carspo         FIE           ON APORTES         FECHA DESDE           01/01/1901         01/01/1911           01/01/1/2001         SIN APORTES                                                                                                    | ECHA DESOE                              | FECHA Н           СНА НАБТА           /12/1990           /12/1990           //05/2019                                                                                                    | ASTA        |     |

Todos los datos de pantalla tienen la opción de editarlos/eliminarlos. Si es que fuese necesario.

Se confirma y se genera la certificación digital por cierre cómputos en formato pdf.

Por medio de un sistema interno, entre Diegep y el Establecimiento, Diegep toma la certificación generada y la firma digitalmente, luego la sube a la plataforma SAP mediante la función *Subir Certificación Firmada*.

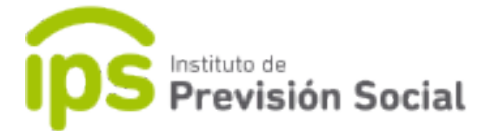

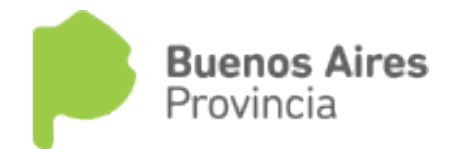

Si la Certificación Digital tuvo algún error y aún no ha sido firmada digitalmente el usuario del Establecimiento debe usar la función **BAJA**, y realizar una nueva.

Si la Certificación Digital ya se encuentra firmada usa la función ANULACION.

#### Proforma – ALTA

El usuario de esta función es la Escuela, que es la encargada de hacer el inicio de trámite, en presencia del docente.

Se debe ingresar el CUIL del agente.

| Instituto de<br>Previsión Soc | ial Sistema de Administración Previsional Provincia |
|-------------------------------|-----------------------------------------------------|
| =                             | 1 PRUEBA                                            |
| # INICIO                      |                                                     |
| MODIFICAR CUIL AGENTE         | SOLICITUD PROFORMA ALTA                             |
| & MIS AGENTES                 | INCRESS IN STILL                                    |
| Largos <                      | INVICE OF OUL                                       |
| LICENCIAS                     | ALTA                                                |
| LINFORMACION SALARIAL         |                                                     |
| CERTIFICACIÓN DIGITAL         |                                                     |
| C TRAMITE PREVISIONAL         |                                                     |
| SOLICITUD PROFORMA            |                                                     |
| + ALTA                        |                                                     |
| D BAJA                        |                                                     |
| O ANULACIÓN                   |                                                     |
| Q CONSULTA                    |                                                     |
| SUBIR PROFORMA FIRMADA        |                                                     |
| ► INICIO TRAMITE              |                                                     |
| Q CONSULTA TRAMITE            |                                                     |
| PLANILLA CUATRIMESTRAL        |                                                     |
|                               |                                                     |

#### En la primera solapa están los datos personales.

|                        | ón Social |                  | Sistema de              | Administración Previsional |                 |                    | Buenos Aires<br>Provincia |
|------------------------|-----------|------------------|-------------------------|----------------------------|-----------------|--------------------|---------------------------|
| =                      |           |                  |                         |                            |                 |                    | 👤 PRUEBA SAP,             |
| # INICIO               |           |                  |                         |                            |                 |                    |                           |
| MODIFICAR CUIL AGENTE  |           | SOLICITUD PROFOR | MA ALTA (20-1653376     | 1-2)                       |                 |                    |                           |
| MIS AGENTES            | <         |                  |                         |                            |                 |                    |                           |
| LARGOS                 | <         | DATOS PERSONALES | DOMICILIO DOMICILIO CON | STITUIDO CERTIFICACIONES   | LUGAR DE PAGO   | TIPO DE CESE OTROS | CONFIRMACIÓN              |
| LICENCIAS              |           |                  | CUIL                    | TIPO DE DOCUMENTO          | Nº DE DOCUMENTO | FECHA NACIMIENTO   |                           |
| INFORMACION SALARIAL   | <         |                  | 20-16533761-2           | D.N.I.                     | 16533761        | 21/10/1963         |                           |
| CERTIFICACIÓN DIGITAL  | <         |                  |                         |                            |                 |                    |                           |
| TRAMITE PREVISIONAL    | <         | APELLIDO         |                         | NOMBRE                     | SEXU            | NACIONALIDAD       | ESTADO CIVIL              |
| PLANILLA CUATRIMESTRAL | <         | JUNCO            |                         | ALFREDO                    | MASCULINO       | ARGENTINA          | CASADO                    |
| CAMBIAR EMPLEADOR      |           |                  |                         |                            |                 |                    |                           |
| SALIR                  |           |                  |                         |                            |                 |                    | SIGUIENTE                 |

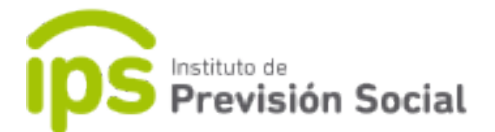

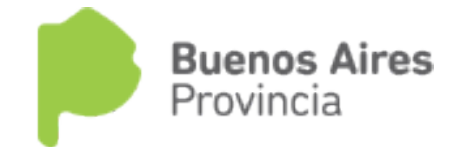

En la siguiente solapa, se puede consultar los datos del domicilio.

|                         | ón Social |              |                               | Sistema de A   | dministra                 |                 | Buenos Aires<br>Provincia |                  |           |                 |
|-------------------------|-----------|--------------|-------------------------------|----------------|---------------------------|-----------------|---------------------------|------------------|-----------|-----------------|
| =                       |           |              |                               |                |                           |                 |                           |                  |           | 👤 PRUEBA SAP, U |
| # INICIO                |           |              |                               |                |                           |                 |                           |                  |           |                 |
| A MODIFICAR CUIL AGENTE |           | SOLICITUD PI | ROFORMA ALTA                  | 4 (20-16533761 | -2)                       |                 |                           |                  |           |                 |
| A MIS AGENTES           | <         |              |                               |                |                           |                 |                           |                  |           |                 |
| LARGOS                  | <         | DATOS PERSON | DATOS PERSONALES DOMICILIO    |                | INSTITUIDO CERTIFICACIONE | CERTIFICACIONES | LUGAR DE PAGO             | TIPO DE CESE     | OTROS     | CONFIRMACIÓN    |
|                         |           |              | CALLE*                        |                | RO                        | MEDIO *         | ENTR                      |                  |           | Y*              |
| A INFORMACION SALARIAL  | <         | PACHECO DE M | PACHECO DE MELO 2557 P 17 D A |                | 3                         | NO -            | 89                        |                  | 99        |                 |
| CERTIFICACIÓN DIGITAL   | <         |              |                               |                |                           |                 |                           |                  |           |                 |
| 2 TRAMITE PREVISIONAL   | <         | PISO         | DEPARTAMENTO                  | TORRE          |                           |                 | BARRIO                    | BI               | LOQUE     | CUERPO          |
| PLANILLA CUATRIMESTRAL  | ĸ         |              |                               |                |                           |                 |                           |                  |           |                 |
| CAMBIAR EMPLEADOR       |           |              | PAIS *                        |                |                           | PROVINC         | * AI                      |                  |           | PARTIDO*        |
| SALIR                   |           | ARGENTINA    |                               | -              | BUENO                     | SAIRES          | -                         | FLOREC           | IO VARELA | +               |
|                         |           |              | LOC                           | ALIDAD*        |                           |                 |                           | CÓDIGO POSTAL*   |           |                 |
|                         |           |              | FLORENCIO VARELA              |                |                           |                 |                           | - 3              | 444       |                 |
|                         |           |              | TELÉFONO                      |                |                           | CELULAR         |                           | TELÉFONO LABORAL |           |                 |
|                         |           | 444          | - 4444                        |                |                           |                 |                           | -                |           | -               |

Luego se pueden ver las certificaciones solicitadas por el docente; dando la opción a bajarlas a la PC e imprimirlas las veces que sean necesarias.

|                        | ón Social |                       | Sistema de Administ                | ración Previsional              |                      | Buenos Aires<br>Provincia |
|------------------------|-----------|-----------------------|------------------------------------|---------------------------------|----------------------|---------------------------|
|                        |           |                       |                                    |                                 |                      | L PRUEB                   |
| # INICIO               |           |                       |                                    |                                 |                      |                           |
| MODIFICAR CUIL AGENTE  |           | SOLICITUD PROFOR      | MA ALTA (20-16533761-2)            |                                 |                      |                           |
| MIS AGENTES            | <         |                       |                                    |                                 |                      |                           |
| CARGOS                 | <         | DATOS PERSONALES D    | OMICILIO DOMICILIO CONSTITUIDO     | CERTIFICACIONES LUGAR DE PAGO   | TIPO DE CESE OTR     | ROS CONFIRMACIÓN          |
| LICENCIAS              |           |                       |                                    |                                 |                      |                           |
| INFORMACION SALARIAL   | <         |                       |                                    | Mostrar 3 v certificaciones     |                      |                           |
| CERTIFICACIÓN DIGITAL  | <         | Tipo de Certificación | Fecha de Cese / Cierre de Cómputos | Tino meior Cargo                | Firmada digitalmente | Estado Certifiación PDE   |
| TRAMITE PREVISIONAL    | ¢         |                       | 21 12 2019                         |                                 |                      |                           |
| PLANILLA CUATRIMESTRAL | <         | CIERRE DE COMPOTOS    | 31-12-2016                         | CARGO CON 36 MESES CONSECUTIVOS |                      | GENERADA                  |
| CAMBIAR EMPLEADOR      |           |                       |                                    |                                 | $\smile$             | « < 1 > »                 |
| SALIR                  |           |                       |                                    |                                 |                      |                           |
|                        |           |                       |                                    |                                 |                      |                           |
|                        |           | ANTERIOR              |                                    |                                 |                      | SIGUIENT                  |
|                        |           |                       |                                    |                                 |                      |                           |

Luego, se debe seleccionar el banco, y demás opciones según lo deseado por el docente.

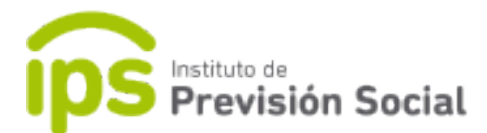

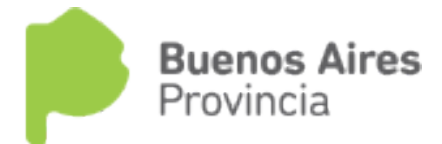

|                        | ón Social |              |            | ŝ           | Sistema de    | Adminis   | tración Previsiona | l             |              |           | Pro          | enos Aires<br>ovincia |
|------------------------|-----------|--------------|------------|-------------|---------------|-----------|--------------------|---------------|--------------|-----------|--------------|-----------------------|
| =                      |           |              |            |             |               |           |                    |               |              |           |              | L PRUEBA SAP, US      |
| # INICIO               |           |              |            |             |               |           |                    |               |              |           |              |                       |
| MODIFICAR CUIL AGENTE  |           | SOLICITUD    | PROFORM    | A ALTA (    | 20-1653376    | 51-2)     |                    |               |              |           |              |                       |
| A MIS AGENTES          | <         |              |            |             |               |           |                    |               |              |           |              |                       |
| 🛔 CARGOS               |           | DATOS PERSO  | DNALES DOM | AICILIO     | DOMICILIO CON | STITUIDO  | CERTIFICACIONES    | LUGAR DE PAG  | O TIPO DE C  | ESE OTROS | CONFIRMACI   | ÓN                    |
| LICENCIAS              |           |              |            |             | PROVINCIA*    |           |                    | PARTIDO *     |              |           |              |                       |
| & INFORMACION SALARIAL | <         |              |            |             |               |           |                    |               | _            |           | _            |                       |
| CERTIFICACIÓN DIGITAL  | <         |              |            | BUENOS A    | IRES          |           | FLORECIO V         | ARELA         | *            | CONSULTAR |              |                       |
| C TRAMITE PREVISIONAL  | <         |              |            |             |               |           |                    |               |              |           |              |                       |
| PLANILLA CUATRIMESTRAL | <         |              | BUSCAR     |             |               |           |                    |               |              |           |              |                       |
| CAMBIAR EMPLEADOR      |           |              |            | BANC        | 0             |           | PAIS               | PROV          | INCIA        | PAR       | RTIDO        |                       |
| SALIR                  |           |              |            | FLORENCIO   | VARELA        |           | ARGENTINA          | BUENO         | S AIRES      | FLOREC    | IO VARELA    |                       |
|                        |           |              | CRU        | JCE - FLORE | NCIO VARELA   |           | ARGENTINA          | BUENO         | SAIRES       | FLOREC    | IO VARELA    |                       |
|                        | ón Social |              |            | Si          | istema de A   | dministra | ación Previsional  |               |              |           | Bueno        | os Aires<br>Icia      |
| - INICIO               |           |              |            |             |               |           |                    |               |              |           |              |                       |
| MODIFICAR CUIL AGENTE  |           | SOLICITUD P  | ROFORM     | A ALTA (2   | 0-16533761    | -2)       |                    |               |              |           |              |                       |
| MIS AGENTES            | <         |              |            |             |               |           |                    |               |              |           |              |                       |
| & CARGOS               | <         | DATOS PERSO  |            |             |               | TITUIDO   | CEDTIFICACIONES    | LUCAR DE RACO | TIPO DE CESS | OTPOS     | CONFIRMACIÓN |                       |
| LICENCIAS              |           | DATUS PERSOI | VALES DOMI |             | UMICILIO CONS | TTOIDO    | CERTIFICACIONES    | LUGAR DE PAGO | TIPO DE CESE | UTRUS     | CONFIRMACIÓN |                       |
| & INFORMACION SALARIAL | <         |              |            |             |               |           | TIPO DE CEPTIEI    | CACIÓN        |              |           |              |                       |
| CERTIFICACIÓN DIGITAL  | <         |              |            |             |               |           | CIERRE DE COM      | PUTOS         |              |           |              |                       |
| TRAMITE PREVISIONAL    | <         |              |            |             |               |           |                    |               |              |           |              |                       |
| PLANILLA CUATRIMESTRAL | <         | ANTERIOR     |            |             |               |           |                    |               |              |           |              | SIGUIENTE             |
| CAMBIAR EMPLEADOR      |           |              |            |             |               |           |                    |               |              |           |              |                       |
| 🕩 SALIR                |           |              |            |             |               |           |                    |               |              |           |              |                       |

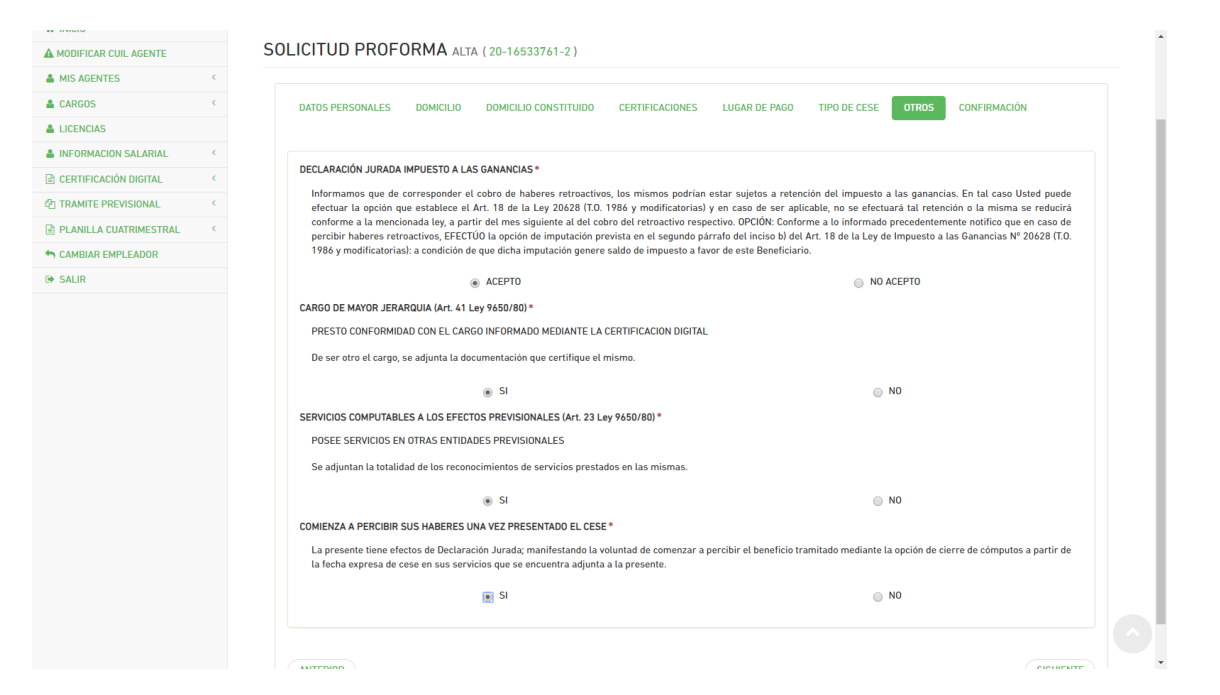

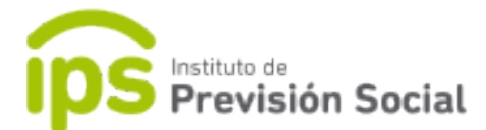

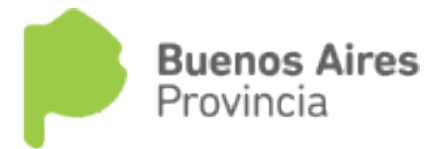

| institute de<br>Previs  | ión Social | k 3                       | Sistema de Administración Previsional | Buenos Aires<br>Provincia<br>L prueba sap: usuario |
|-------------------------|------------|---------------------------|---------------------------------------|----------------------------------------------------|
|                         |            |                           |                                       |                                                    |
| A MODIFICAR CUIL AGENTE |            | SOLICITOD FILOT ORMA ALIA |                                       |                                                    |
| MIS AGENTES             | <          |                           |                                       |                                                    |
| CARGOS                  | ĸ          |                           | La proforma ha sido generada          |                                                    |
| LICENCIAS               |            |                           |                                       |                                                    |
| A INFORMACION SALARIAL  | <          |                           |                                       |                                                    |
|                         |            |                           |                                       |                                                    |

La proforma debe ser firmada por el docente, se escanea y se sube al sistema mediante la función Subir Proforma Firmada. El usuario de esta tarea es el Establecimiento.

Si la proforma tuvo algún error, se puede eliminar usando la función Solicitud Proforma – BAJA.

#### INICIO DE TRÁMITE.

Se debe ingresar el cuil del docente.

| E Instituto de Previsió  | on Social | l             |              | Sistema de Administracio | on Previsional |  |
|--------------------------|-----------|---------------|--------------|--------------------------|----------------|--|
|                          |           |               |              |                          |                |  |
| MODIFICAR CUIL AGENTE    |           | INICIO TRAMIT | E PREVISIONA | AL.                      |                |  |
| MIS AGENTES              | <         |               |              | ING                      | RESELIN CUIL   |  |
| & COLEGIOS               | <         |               |              | 110                      | NESE ON COL    |  |
|                          | <         |               |              |                          | CONSULT        |  |
| & REPRESENTANTES LEGALES | <         |               |              | <u> </u>                 |                |  |
| LARGOS                   | ×         |               |              |                          |                |  |
| LICENCIAS                |           |               |              |                          |                |  |
| LINFORMACION SALARIAL    | <         |               |              |                          |                |  |
| DIEGEP 20                | <         |               |              |                          |                |  |
| CERTIFICACIÓN DIGITAL    | <         |               |              |                          |                |  |
| C TRAMITE PREVISIONAL    | <         |               |              |                          |                |  |
| SOLICITUD PROFORMA       | <         |               |              |                          |                |  |
|                          |           |               |              |                          |                |  |
| Q CONSULTA TRAMITE       |           |               |              |                          |                |  |
| PLANILLA CUATRIMESTRAL   | <         |               |              |                          |                |  |
| CAMBIAR EMPLEADOR        |           |               |              |                          |                |  |
| G SALIR                  |           |               |              |                          |                |  |

En la siguiente pantalla se debe leer muy atentamente la descripción que está en la parte superior de la misma.

Con formato .PDF se debe tener escaneado obligatoriamente:

- EI DNI. (DNI.PDF)
- 4 pantallas de ANSES. (ANSES.PDF)
- Recibo de Haberes del mejor cargo al cese. (HABERES.PDF)

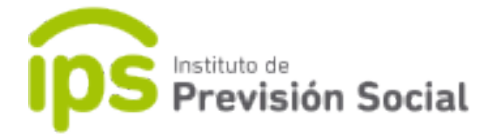

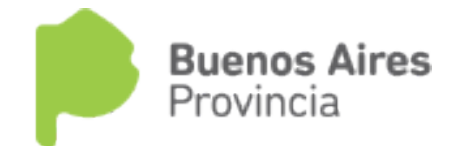

- Certificaciones de otras cajas: si el agente posee certificaciones de otros empleadores u otros reconocimientos de servicios de ANSES, también puede subirlas en este momento (OTRA\_ CERTIFICACION\_otracaja.PDF)
- Si es por incapacidad debe subir el dictamen de la junta médica (DICTAMEN\_JUNTA\_MEDICA.PDF)

#### Dicha información debe ser zipeada para ser subida al SAP.

| CUIL                                                                                                    | TIPO DE DOCUMENTO                                                                                                    | N° DE DOCUMENTO | FEC                | FECHA NACIMIENTO 04/02/1948 |  |  |
|----------------------------------------------------------------------------------------------------|----------------------------------------------------------------------------------------------------|-----------------|--------------------|-----------------------------|--|--|
| 20-05260219-0                                                                                                    | L.E.                                                                                                    | 5260219         |                    |                             |  |  |
| APELLIDO                                                                                                    | NOMBRE                                                                                                    | SEXO            | NACIONALIDAD       | ESTADO CIVIL                |  |  |
| ALTUNEZ                                                                                                    | ALBERTO                                                                                                    | MASCULINO       | ARGENTINA          | CASADO                      |  |  |
| IFORMA                                                                                                    |                                                                                                    |                 |                    |                             |  |  |
| FIRMADA DIGITALMENTE                                                                                                    | ESTADO                                                                                                    | LUGAR DE PAGO   | ESTADO DEL TRAMITE |                             |  |  |
| SI                                                                                                    | GENERADA                                                                                                    | SALADILLO       |                    | EN PROCESO                  |  |  |
| ECCION ARCHIVO                                                                                                    |                                                                                                    |                 |                    |                             |  |  |
| archivo debe estar comprimido en formato<br>archivo debe contener los siguientes archi<br>ABERES.pdf debe ser la certificación de hal | o zip y su tamaño debe ser menor a 10MB.<br>vos en formato PDF: ANSES.pdf, DNI.pdf, HABEI<br>peres del mejor cargo al cese. | RES.pdf .       |                    |                             |  |  |

Se sube el archivo zipeado y se presiona SUBIR

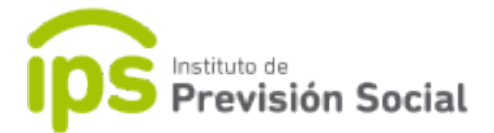

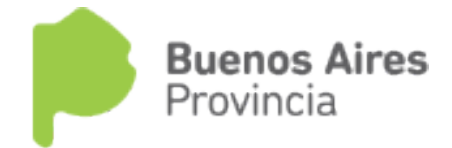

### Tramite Previsional -Consultar Trámite

Para chequear en qué estado está el trámite se usa esta función. Donde se debe ingresar el cuil.

| Instituto de<br>Previsió | n Social | Sistema de Administración Previsional Provincia | es        |
|--------------------------|----------|-------------------------------------------------|-----------|
| =                        |          | <u>⊥</u> pru                                    | JEBA SAP, |
| A INICIO                 |          |                                                 |           |
| MODIFICAR CUIL AGENTE    |          | TRAMITE PREVISIONAL CONSULTA                    |           |
| LA MIS AGENTES           | <        | INCRECT IN CIT                                  |           |
| COLEGIOS                 | <        |                                                 |           |
|                          | <        | CONSULTA                                        |           |
| & REPRESENTANTES LEGALES | <        | El cuil debe contener 11 numeros                |           |
| LARGOS                   | <        |                                                 |           |
| LICENCIAS                |          |                                                 |           |
| A INFORMACION SALARIAL   | <        |                                                 |           |
| DIEGEP 20                | <        |                                                 |           |
| CERTIFICACIÓN DIGITAL    | <        |                                                 |           |
| C TRAMITE PREVISIONAL    | <        |                                                 |           |
| SOLICITUD PROFORMA       | <        |                                                 |           |
| ► INICIO TRAMITE         |          |                                                 |           |
| Q CONSULTA TRAMITE       |          |                                                 |           |
| PLANILLA CUATRIMESTRAL   | <        |                                                 |           |
| CAMBIAR EMPLEADOR        |          |                                                 |           |
| G SALIR                  |          |                                                 |           |

Aquí se tiene acceso a toda la documentación que se subió en la plataforma. Y el estado del trámite iniciado.

|                          |     | Sistema de Administración Previsional |                      |            |              |                |                | Buenos Aires<br>Provincia |          |                       |
|--------------------------|-----|---------------------------------------|----------------------|------------|--------------|----------------|----------------|---------------------------|----------|-----------------------|
| =                        |     |                                       |                      |            |              |                |                |                           |          | 👤 PRUEBA SAP,         |
| # INICIO                 |     |                                       |                      |            |              |                |                |                           |          |                       |
| A MODIFICAR CUIL AGENTE  |     | TRAN                                  | ITE PREVISION        | AL CONSULT | A            |                |                |                           |          |                       |
| A MIS AGENTES            | <   |                                       |                      |            |              |                |                |                           |          |                       |
| LOLEGIOS                 | <   | Mostrar 3 • tramites                  |                      |            |              |                |                |                           |          |                       |
| PROPIETARIOS             | <   | ID                                    | LUGAR DE PAGO        | ESTADO     |              | MOTIVO RECHAZO | Nº SEGUIMIENTO | CERTIFICACIONES           | PROFORMA | DOCUMENTACION ANEXADA |
| A REPRESENTANTES LEGALES | <   | 10                                    | LOOAR DE PAGO        | ESTADO     | TIFO RECHAZO | MOTIVO RECHAZO | N SEGOIMIENTO  | CERTIFICACIONES           | FROFORMA | DOCOMENTACIÓN ANEXADA |
| Largos                   | <   | 59                                    | LURO - MAR DEL PLATA | PENDIENTE  | -            | -              |                | *                         | *        | *                     |
| LICENCIAS                |     |                                       |                      |            |              |                |                |                           |          | « « 1 » »             |
| & INFORMACION SALARIAL   | <   |                                       |                      |            |              |                |                |                           |          |                       |
| DIEGEP 20                | < C |                                       |                      |            |              |                |                |                           |          |                       |
| CERTIFICACIÓN DIGITAL    | \$  |                                       |                      |            |              |                |                |                           |          |                       |
| 2) TRAMITE PREVISIONAL   | <   |                                       |                      |            |              |                |                |                           |          |                       |
| PLANILLA CUATRIMESTRAL   | <   |                                       |                      |            |              |                |                |                           |          |                       |
| CAMBIAR EMPLEADOR        |     |                                       |                      |            |              |                |                |                           |          |                       |
| G SALIR                  |     |                                       |                      |            |              |                |                |                           |          |                       |
|                          |     |                                       |                      |            |              |                |                |                           |          |                       |